# COMO GENERAR UN CONTRATO

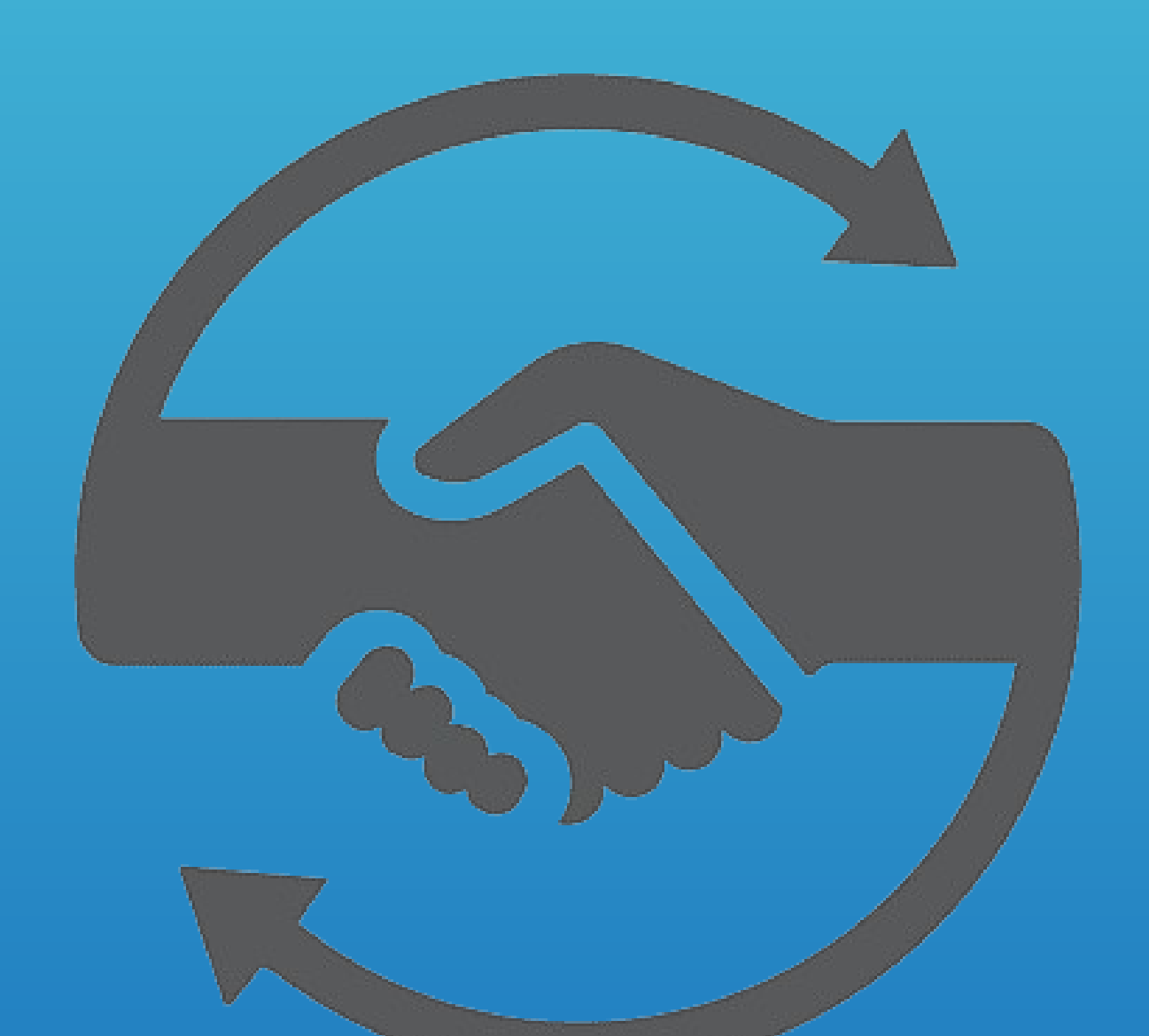

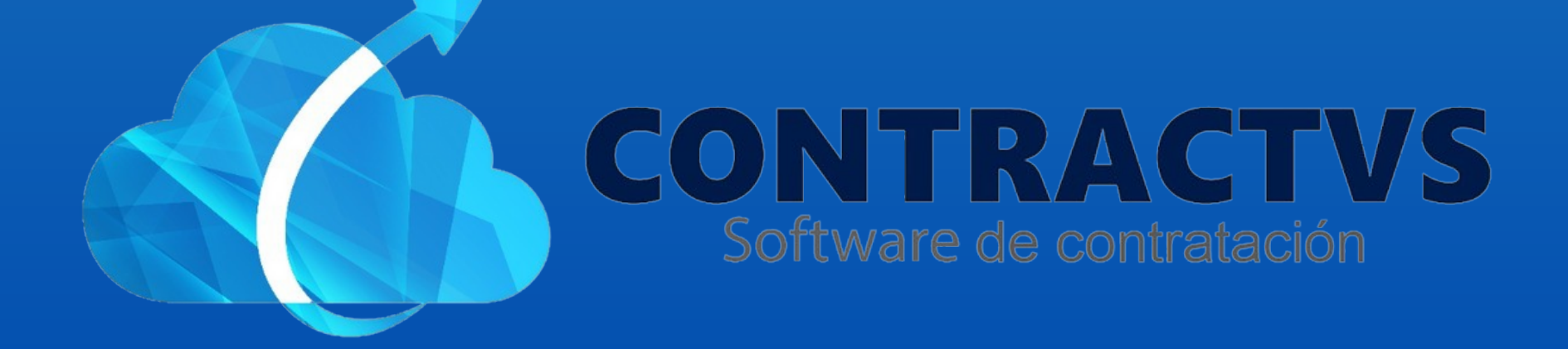

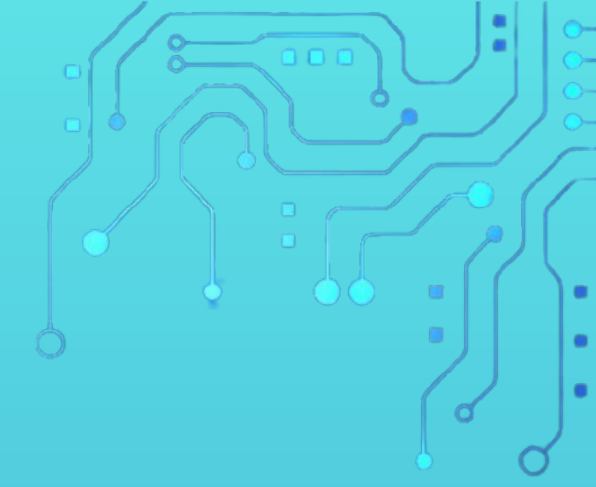

#### • Ingresamos en la opción Contractual.

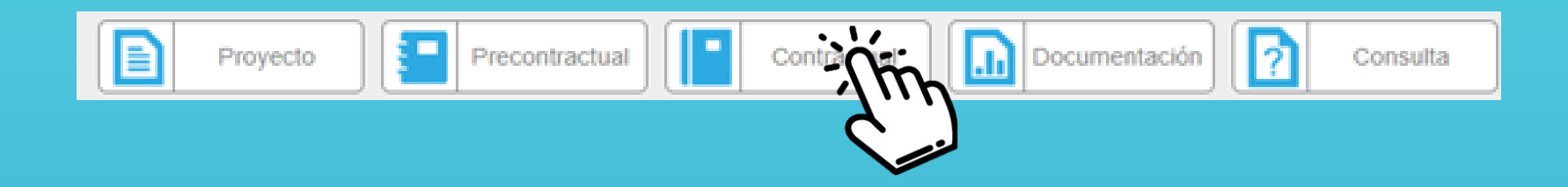

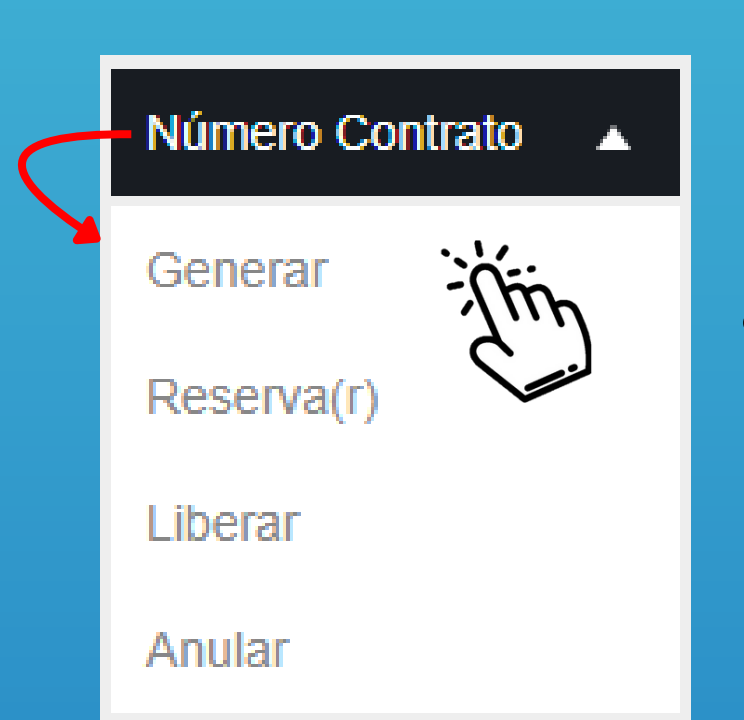

Seleccionamos la opción Número Contrato y ingresamos en la sección Generar.

#### Ingresamos la Sede AGUAZUL del año 2024.

| Generar Número Contrato Busqueda contrato. Buscar |        |      |      |       |  |  |
|---------------------------------------------------|--------|------|------|-------|--|--|
| Grupo                                             | •      | Sede | \$   | Año 🍦 |  |  |
| AGUA                                              | AGUAZU | L    | 2024 |       |  |  |
| AGUA                                              | AGUAZU | L    | 2023 |       |  |  |
|                                                   |        |      |      |       |  |  |

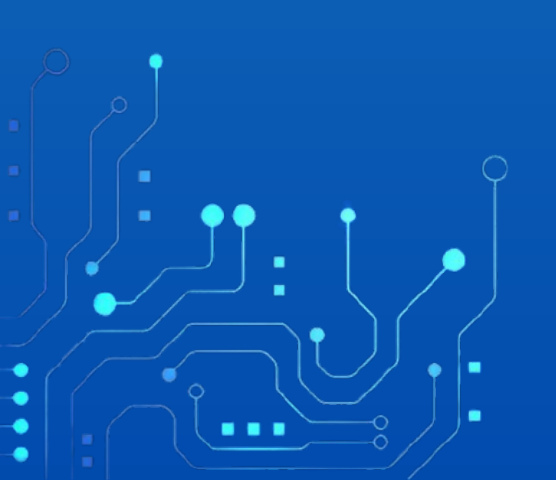

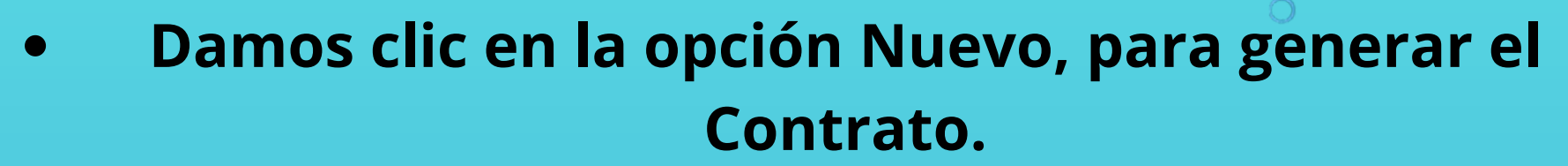

|          | 2024-02-20 |    | 2 | 2024 (Con RP) |  |    | P)        |
|----------|------------|----|---|---------------|--|----|-----------|
| Anterior | 1          | 23 | 4 | 5             |  | 19 | Siguiente |
|          |            |    |   |               |  |    | Nueve     |
|          |            |    |   |               |  |    |           |

• Seleccionamos la Fecha Contrato y Ingresamos el Estudio Previo Proponente.

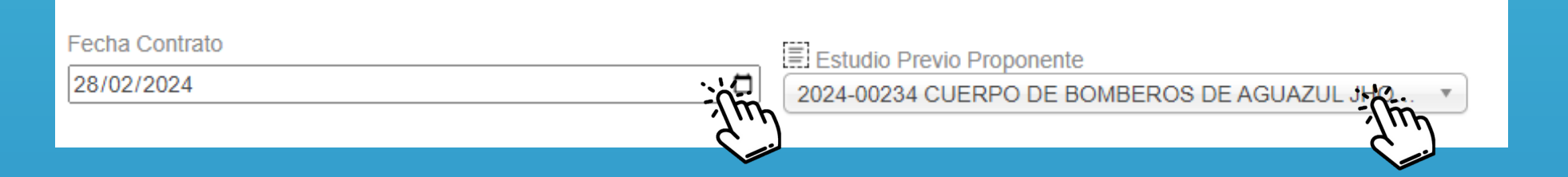

#### Ingresamos el Texto de Observaciones.

Observaciones

TEXTO EJEMPLO

#### • Por último damos clic en la opción Guardar.

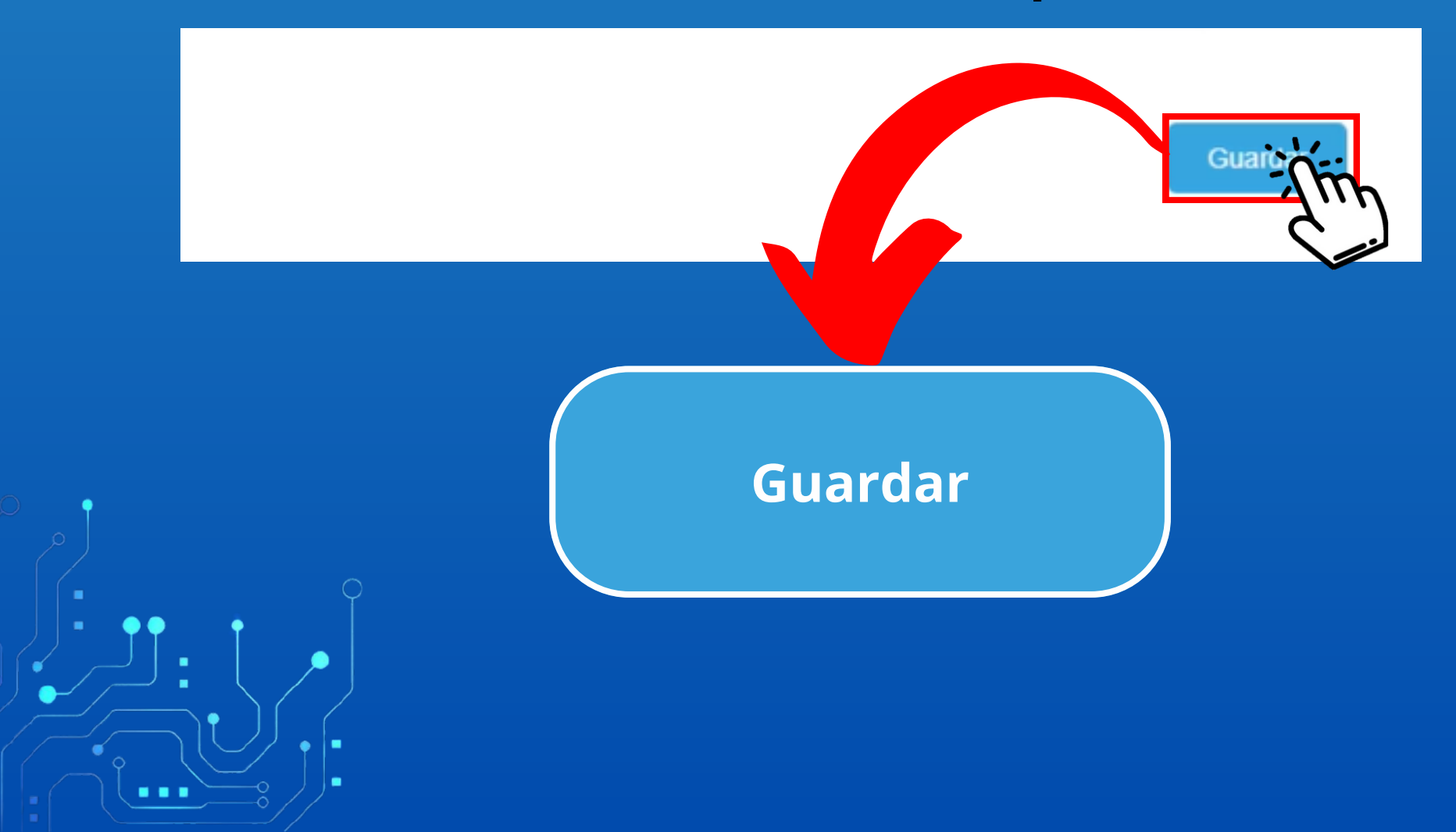

## El Contrato fue creado correctamente, y con el numero de Contrato.

Contrato Creado Correctamente 0183

### Ingresamos el número de Contrato y nos muestra la tabla con el contrato generado.

|          |                |              |                     | Busc | ar 0183 |                               |
|----------|----------------|--------------|---------------------|------|---------|-------------------------------|
| Contrato | Estudio 🔶      | Contratista  | ♦ Fecha<br>Contrato | ÷    | Año 🍦   | Estad                         |
| 0183     | 2024-<br>00245 | PEPITO PEREZ | 2024-02-28          |      | 2024    | Contrato Generado<br>(Sin RP) |

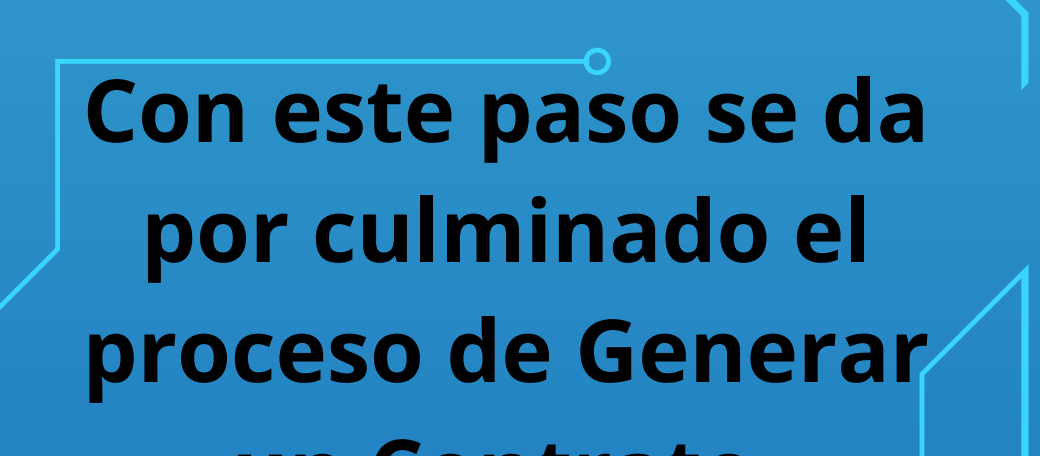

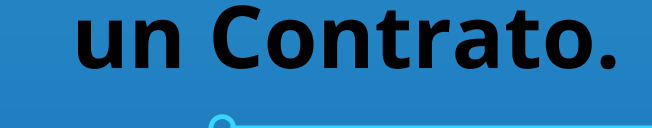

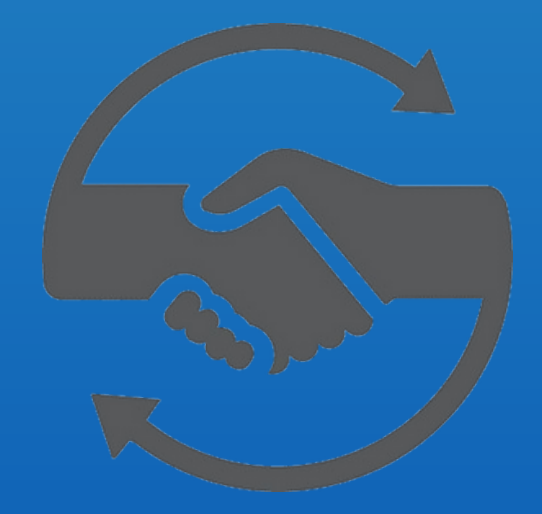

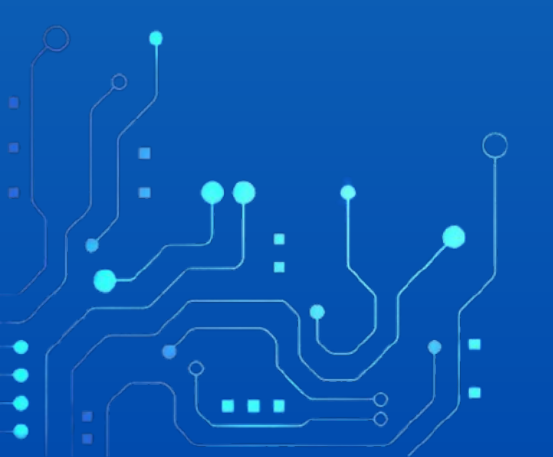